## norsk**helsenett**

## INTERNETTILGANG MED GOOGLE CHROME

Velg Tilpass og kontroller Google Chrome/Innstillinger ved å trykke på "knappen" øverst til høyre i bildet:

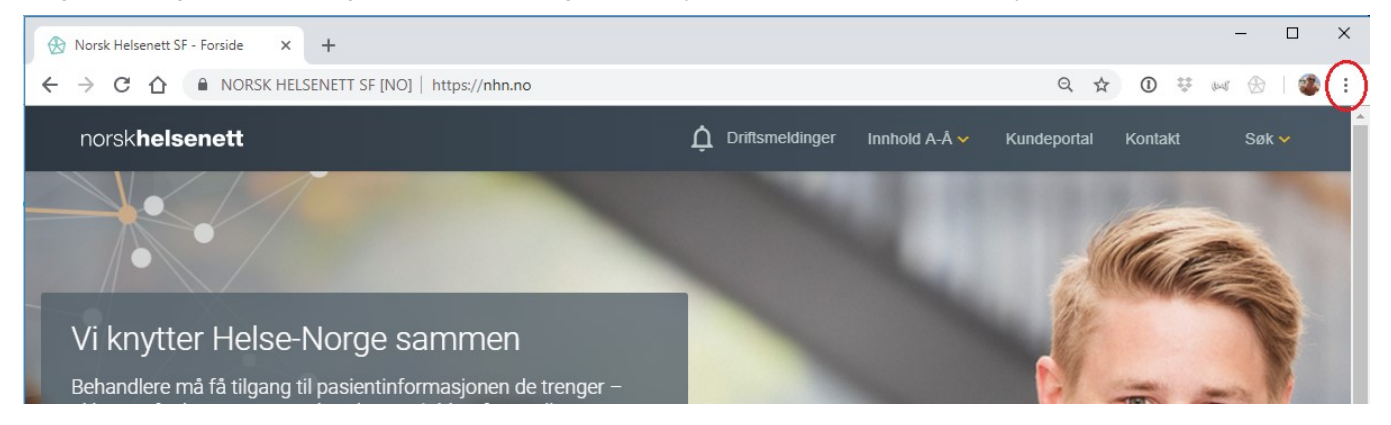

## Søk etter proxy i søkefeltet:

| Q proxy                                                               | 8 |
|-----------------------------------------------------------------------|---|
| System                                                                |   |
| Fortsett kjøringen av bakgrunnsprogrammer når Google Chrome er lukket | - |
| Bruk maskinvareakselerasjon når det er tilgjengelig                   | - |
| Åpne innstillingene for <mark>proxy</mark> -tjener                    |   |

| 😭 Internet Properties                                                                                                    | ? ×              |
|----------------------------------------------------------------------------------------------------|------------------|
| General Security Privacy Conten Connections                                                                                 | rograms Advanced |
| To set up an Internet connection, click Setup.                                                                              | Setup            |
| Dial-up and Virtual Private Network settings                                                                                |                  |
|                                                                                                    | Add              |
|                                                                                                    | Add VPN          |
|                                                                                                    | Remove           |
| Choose Settings if you need to configure a proxy server for a connection.                                                   | Settings         |
| Local Area Network (LAN) settings<br>LAN Settings do not apply to dial-up<br>connections. Choose Settings above for dial-up | LAN settings     |
| settings.                                                                                                    | incel Apply      |

Åpne innstillingene, og velg LAN-settings/LAN-innstillinger

Kryss av i den midterste boksen, og fyll inn adressen http://config.nhn.no/kunde.pac

| 🔚 Local Area Network (LAN) Settings                                                                                                    | $\times$ |
|----------------------------------------------------------------------------------------------------|----------|
| Automatic configuration<br>Automatic configuration may override manual settings. To ensure<br>the use of manual settings, disable automatic configuration.<br>Automatically detect settings<br>Use automatic configuration script<br>Addrest http://config.nhn.no/kunde.pac |          |
| Proxy server                                                                                                    |          |
| $\hfill\square$ Use a proxy server for your LAN (These settings will not apply to dial-up or VPN connections).                                                                                                    | D        |
| Address; Port: 80 Advanced                                                                                                    |          |
| Bypass proxy server for local addresses                                                                                                    |          |
|                                                                                                    |          |
| OK Cancel                                                                                                    |          |

Trykk deretter OK for å lagre innstillingene.